# **MARTe Tutorial**

#### André Neto\*, F. Sartori,

- D. Alves, A. Barbalace,
- L. Boncagni, G. De Tommasi,
- G. Manduchi, F. Piccolo,
- R. Vitelli, D.F. Valcárcel,
- L. Zabeo and
- EFDA-JET PPCC contributors

\*Instituto de Plasmas e Fusão Nuclear Instituto Superior Técnico Lisbon, Portugal http://www.ipfn.ist.utl.pt

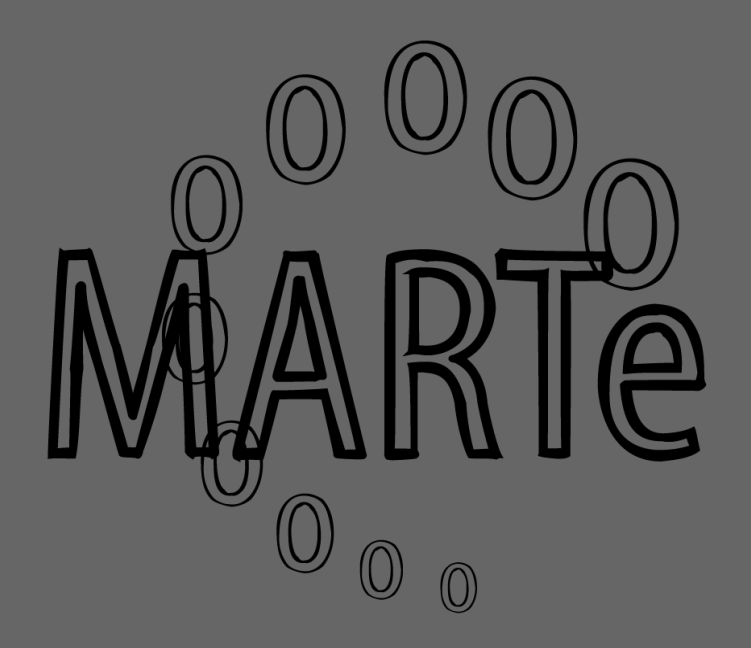

#### The water tank

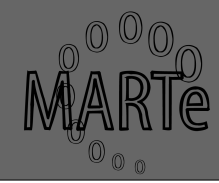

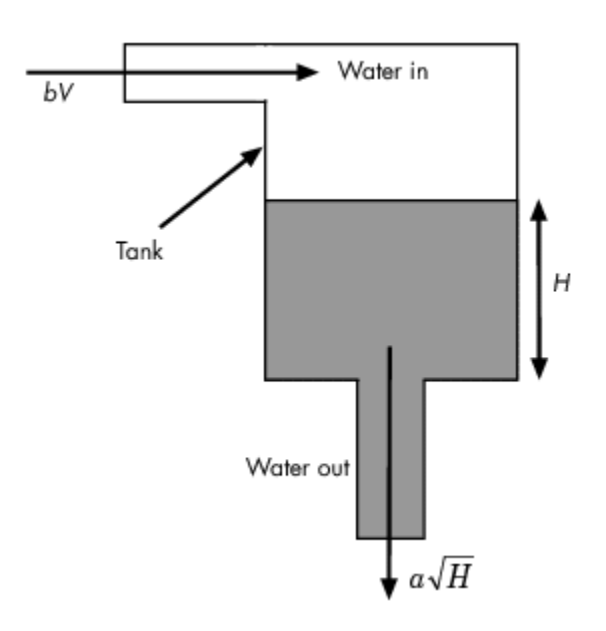

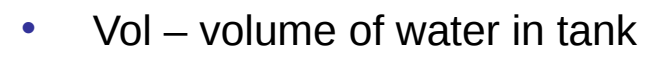

- A cross-sectional area of water in tank
- b constant related to flow rate into the tank
- a constant related to flow rate out of the tank
- H height of water

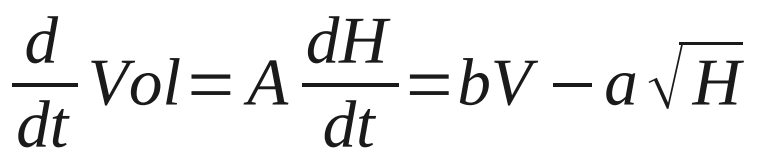

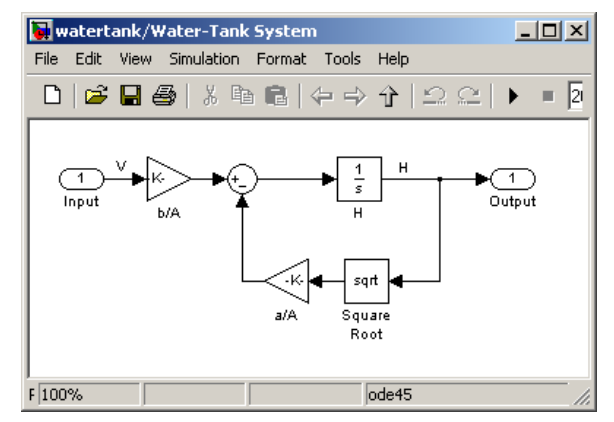

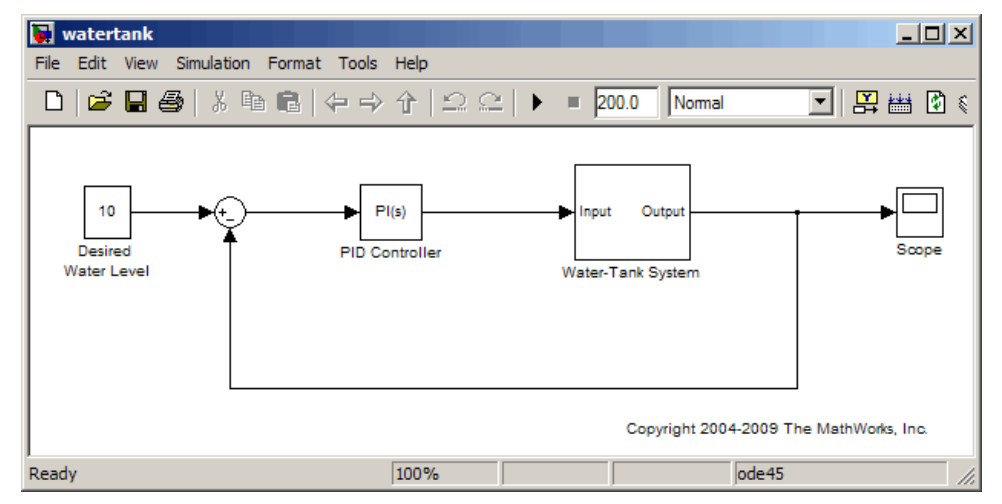

#### What GAMs for the water tank?

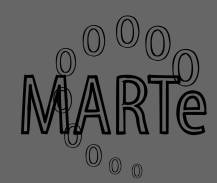

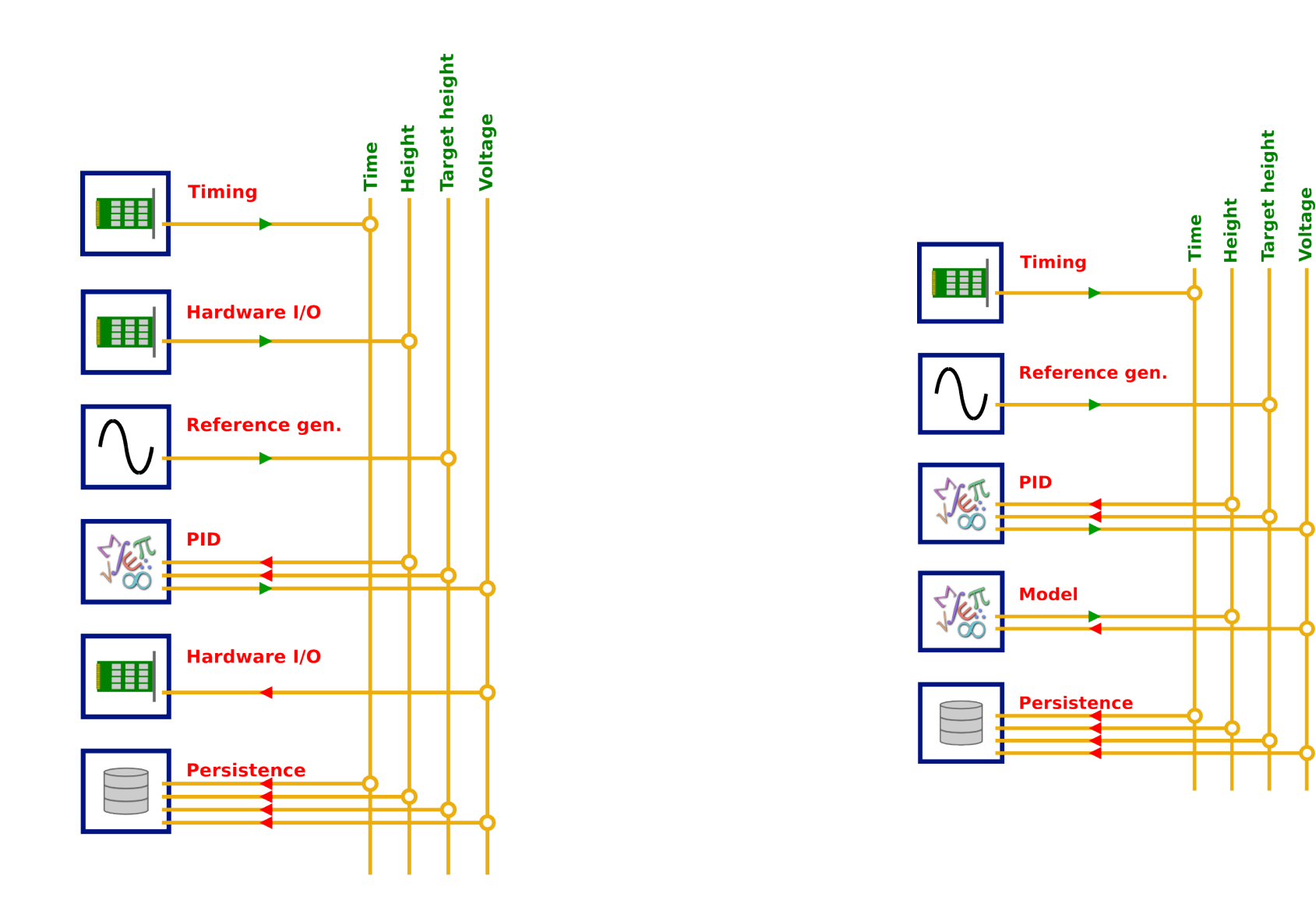

# **Development cycle**

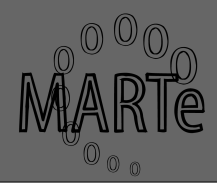

- What are my needs?
  - Interfaces to hardware
  - Algorithm execution
  - Plant simulation
  - Connection between components (DDB)
  - Interfaces to outside world
- What do I have ready to be used?
  - Recycle hardware interfaces
  - Reuse algorithms

#### **MARTe World**

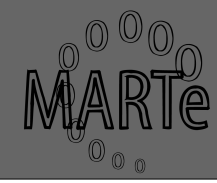

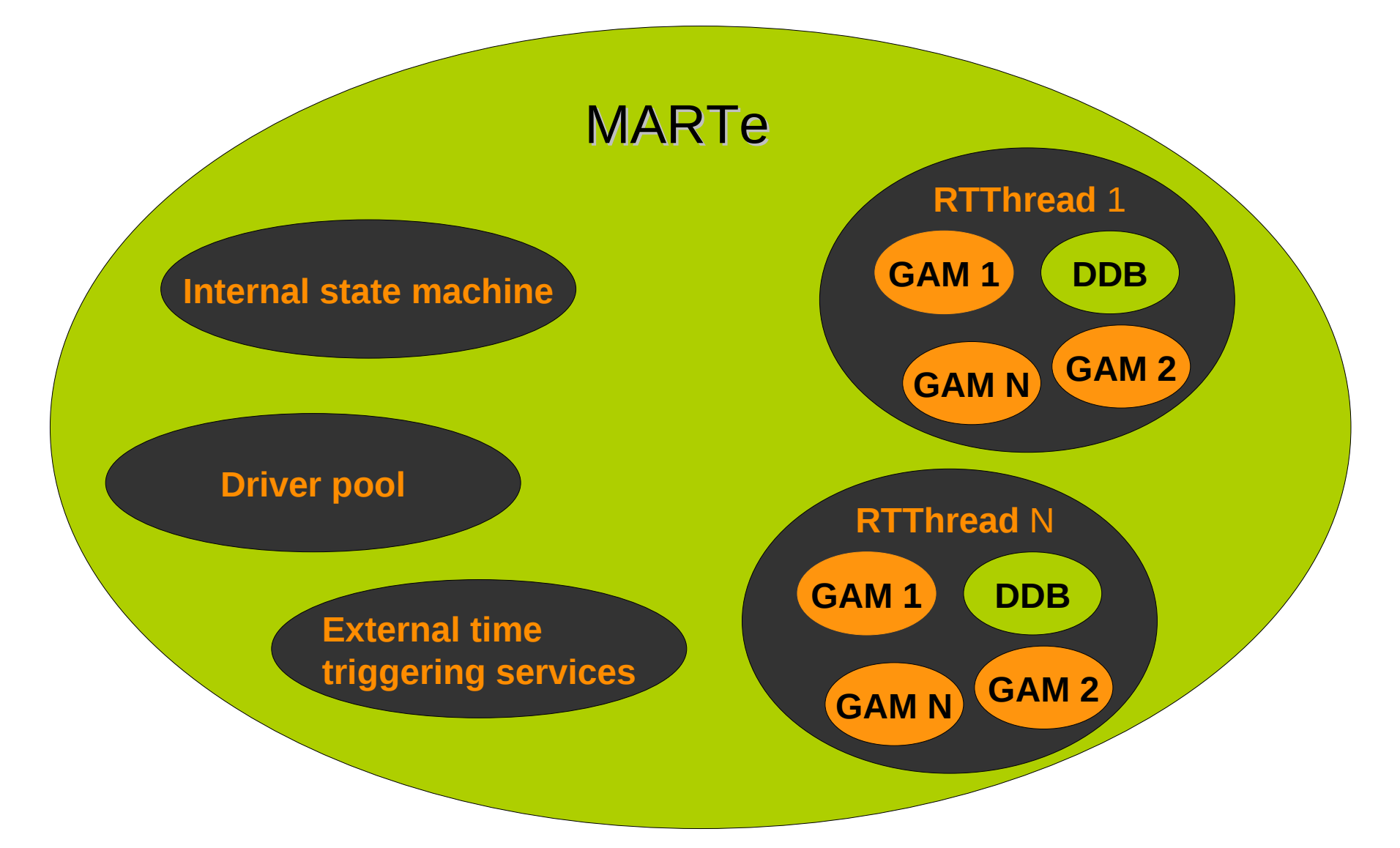

#### **Requirements for our goal**

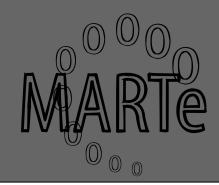

- Development of a water tank simulator
  - Time provider (timer)
  - Reference generation
  - A GAM with the model of the plant
    - water tank
    - pump power supply
  - PID
  - Data downloading
  - External triggering of the state machine

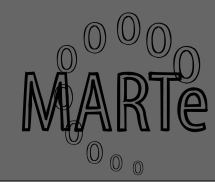

+MARTe = {
 Class = MARTeContainer
 StateMachineName = StateMachine
 MenuContainerName = MARTe
 +DriverPool = {...}
 +Messages = {...}
 +ExternalTimeTriggeringService = {...}
 +Thread\_1 = {...}

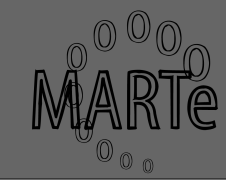

+MARTe =  $\{$ 

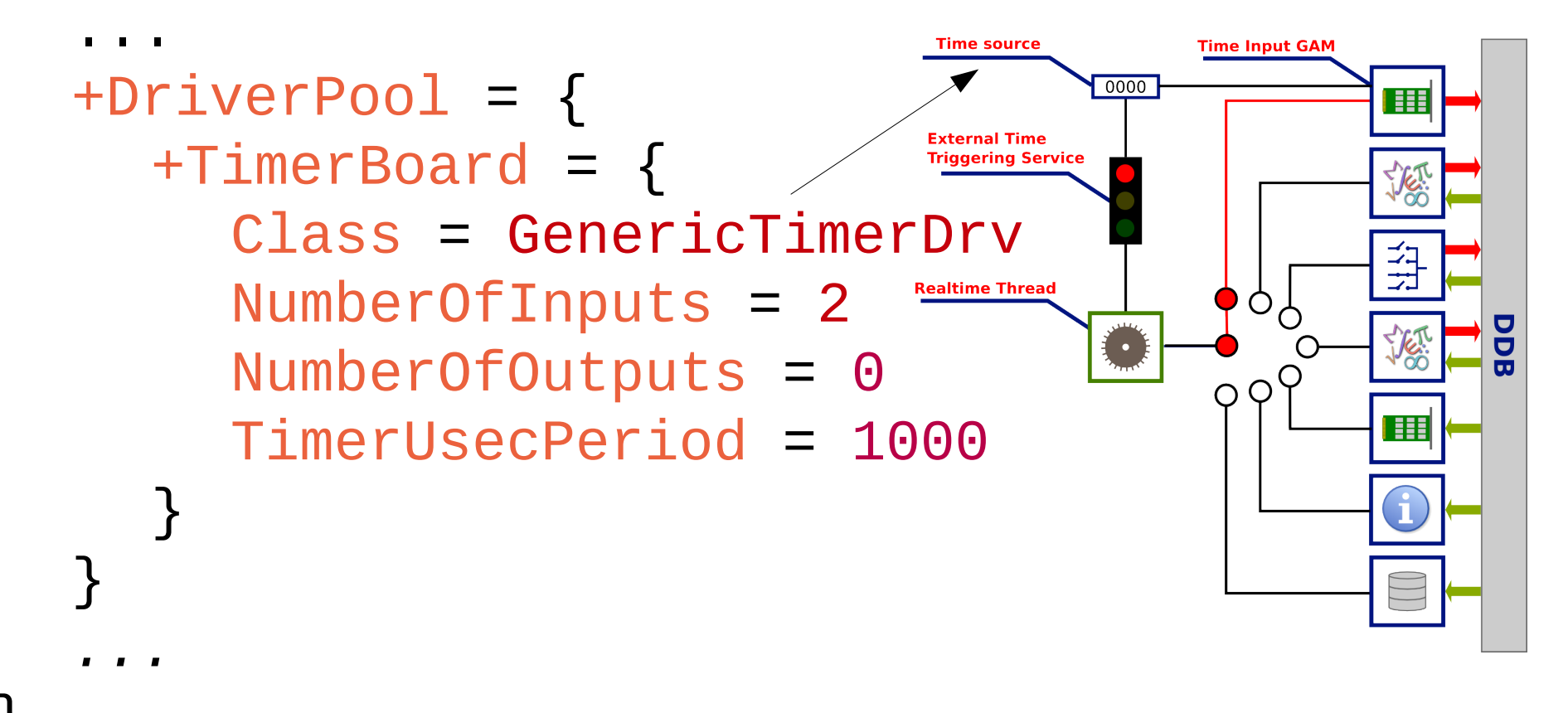

#### **External Time & Trigger**

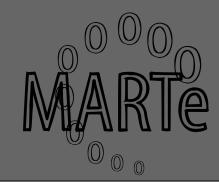

 $+MARTe = {$ 

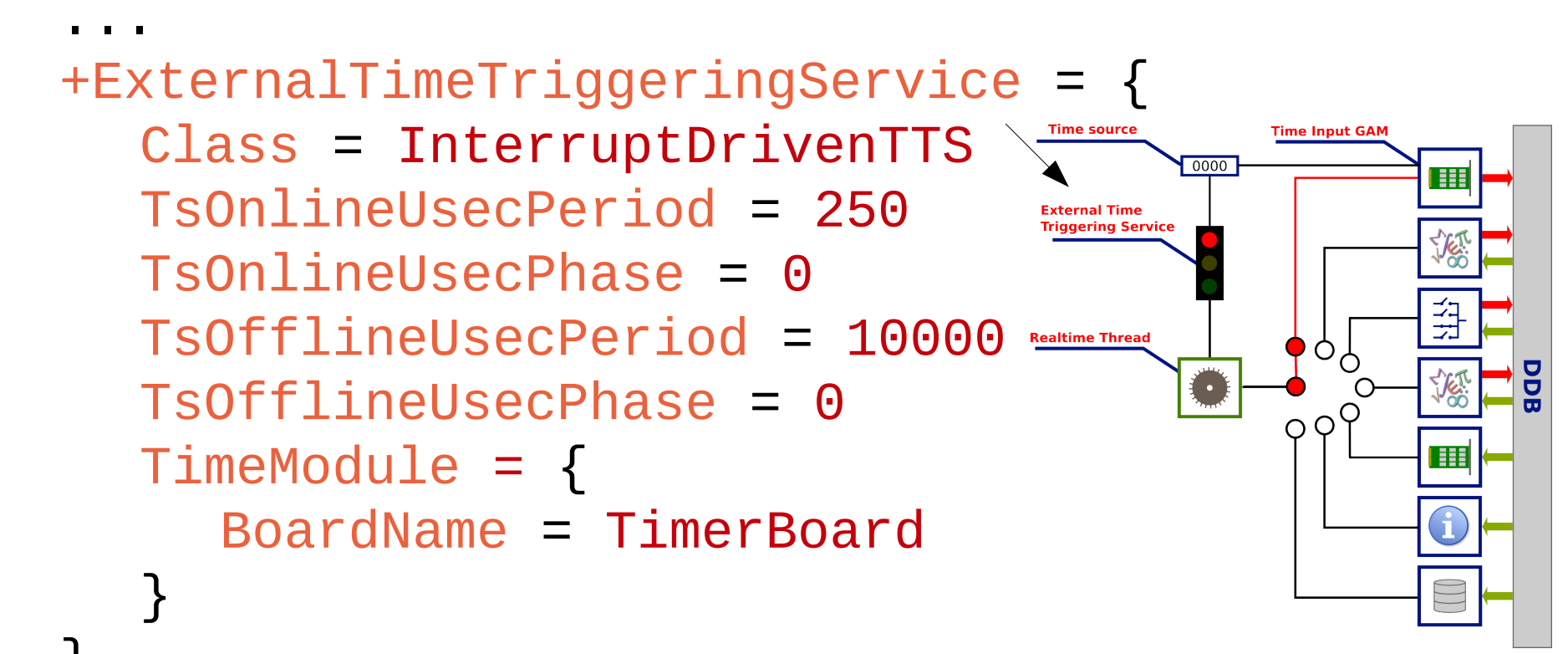

#### **IOGAM (Timer)**

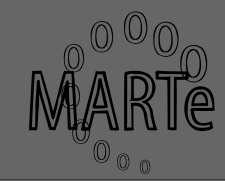

```
+Thread_1 = {
     +Timer = {
         Class = IOGAMs::TimeInputGAM
         TriggeringServiceName = ExternalTimeTriggeringService
         BoardName = TimerBoard
         Signals = {
             time = {
                                                                       Farget height
                 SignalName = usecTime <
                                                                         Voltage
                                                                     Height
                 SignalType = int32
                                                                   Time
                                                          Timing
             }
                                                      counter = {
                 SignalName = timerCounter-
                                                          Reference gen.
                 SignalType = int32
             }
         }
     }
10
                                     A. Neto | FPSC Workshop, Feb 28, 2010 | MARTe
```

#### **Reference Generator**

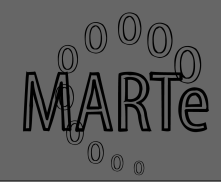

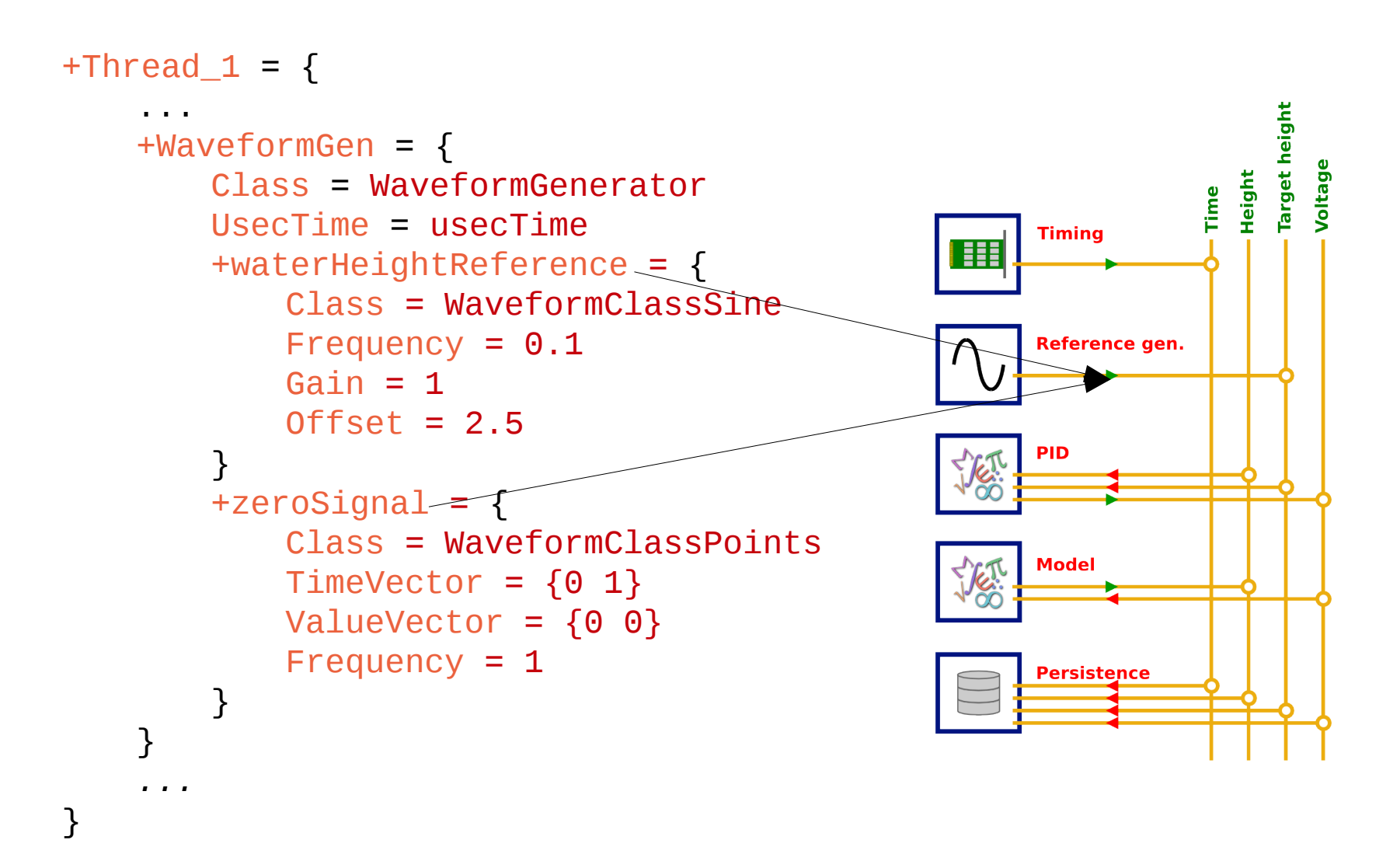

#### PID GAM (1)

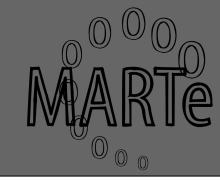

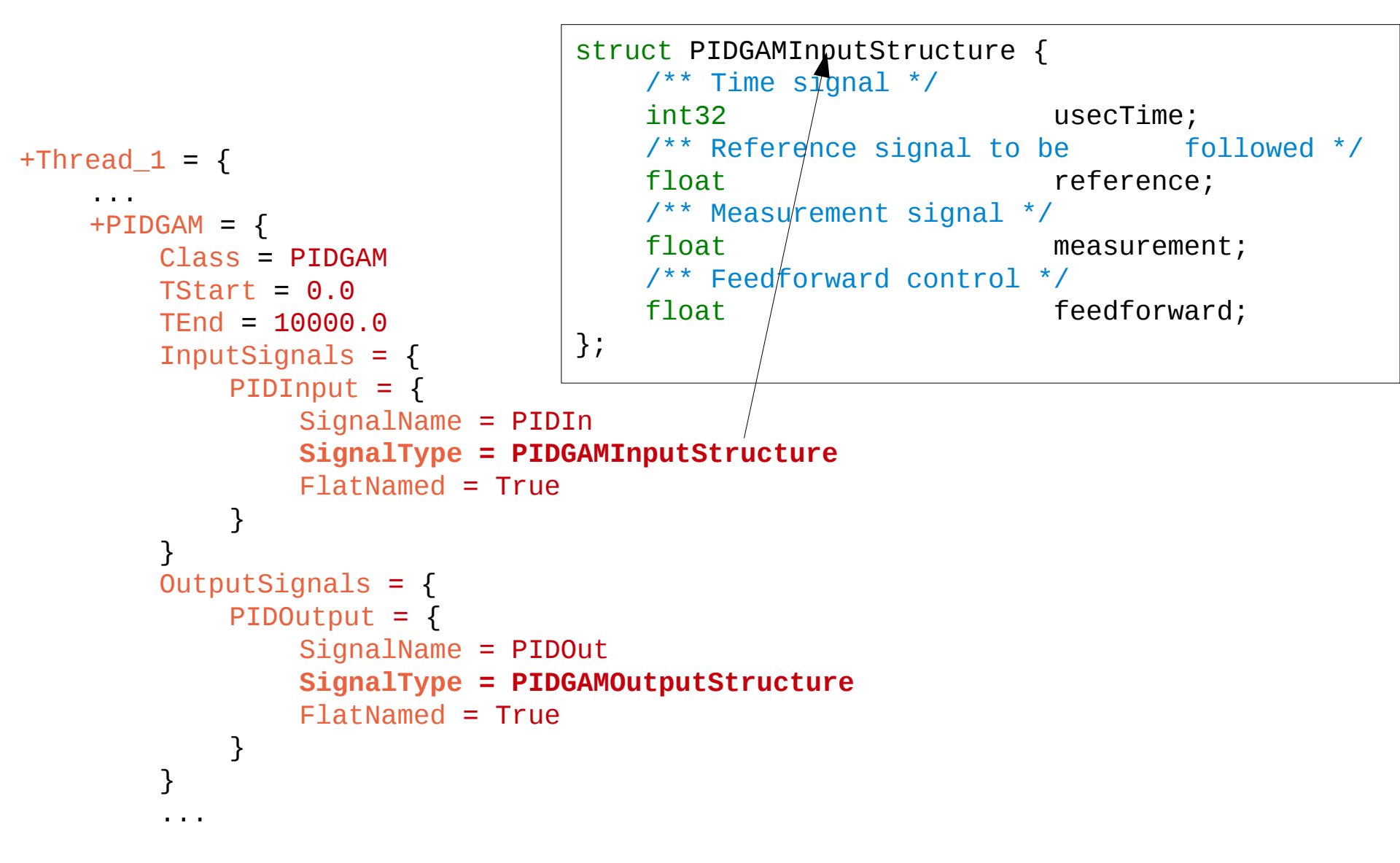

#### PID GAM (2)

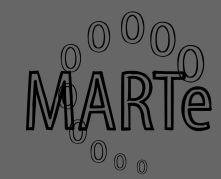

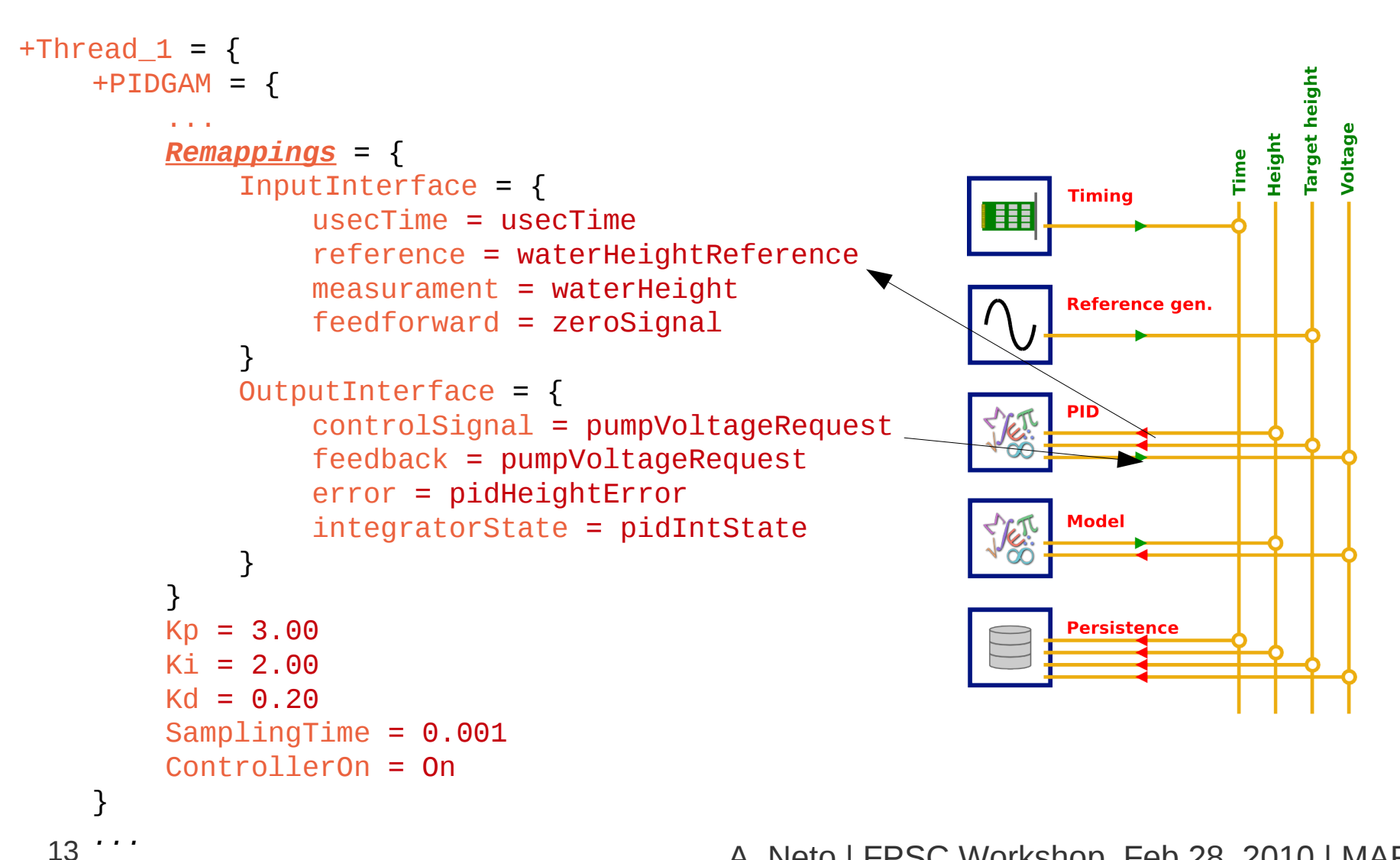

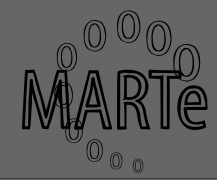

- Only GAM not readily available
- GAM development cycle
  - Design algorithm
    - Piece of paper
    - Software (matlab, octave, ...)
  - Decide inputs and outputs
  - What parameters are configurable?
    - What parameters are compulsory?

#### Water Tank variables

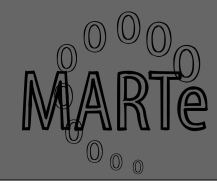

```
class WaterTank : public GAM, public HttpInterface {
// Parameters
private:
   /** Last usec time (for the integral) */
   int32
                                             lastUsecTime;
   /** Last water height (for the integral) */
   float
                                             lastHeight;
   /** Last voltage value after saturation*/
   float
                                             lastVoltage;
   /** The input flow rate constant*/
   float
                                             bFlowRate;
   /** The output flow rate constant */
   float
                                             aFlowRate;
   /** Tank area */
   float
                                             tankArea;
   /** Maximum voltage that can be requested */
   float
                                             maxVoltage;
};
```

# What input/output signals?

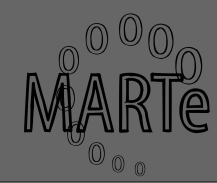

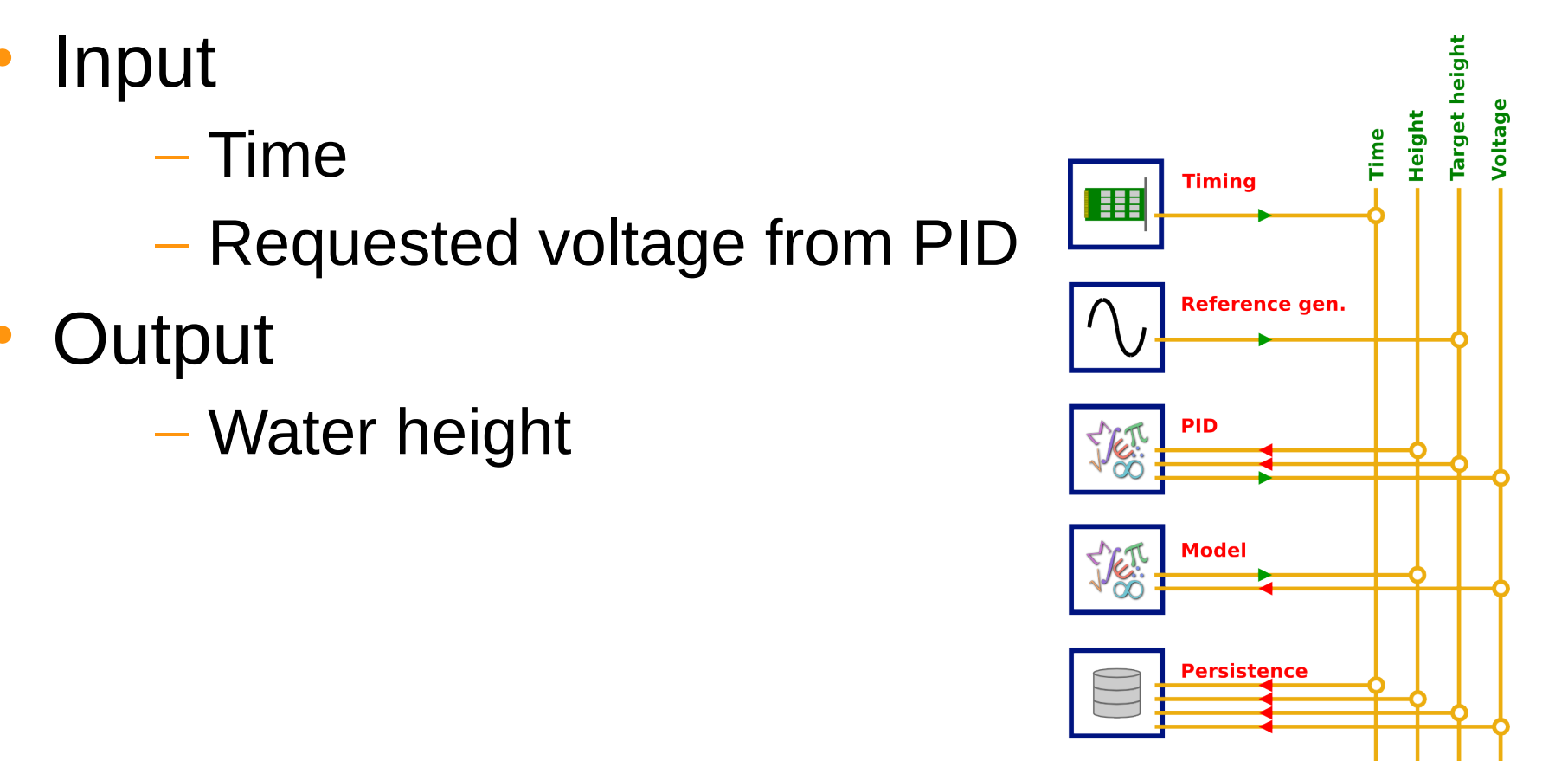

#### Water Tank read config.

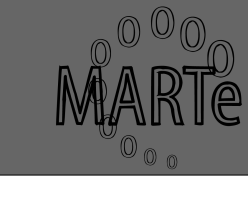

```
bool WaterTank::Initialise(ConfigurationDataBase& cdbData) {
    if(!AddInputInterface(input, "InputInterface")){
            AssertErrorCondition(InitialisationError,
"WaterTank::Initialise: %s failed to add input interface", Name());
           return False;
                               Input signals from DDB
        }
    if(!cdb->Move("InputSignals")){
                AssertErrorCondition(InitialisationError,
"WaterTank::Initialise: %s did not specify InputSignals entry", Name());
           return False;
    if(!cdb.ReadFloat(aFlowRate, "aFlowRate", 20)){
            AssertErrorCondition(Information, "WaterTank %s::Initialise:
output flow rate not specified. Using default %f", Name(), aFlowRate);
    if(!cdb.ReadFloat(tankArea, "TankArea", 20)){
            AssertErrorCondition(Information, "WaterTank %s::Initialise:
tank area not specified. Using default %f", Name(), aFlowRate);
        }
}
```

#### Water Tank execution

```
bool WaterTank::Execute(GAM FunctionNumbers functionNumber) {
    // Get input and output data pointers
    input->Read();
    int32 usecTime = *((int32*)input->Buffer());
                        = ((float *)input->Buffer())[1];
    float voltage
    float *outputBuff = (float*) output->Buffer();
    float height = 0;
    //Saturate voltage
    if(voltage > maxVoltage){
                 voltage = maxVoltage;
    }
    if(voltage < minVoltage){</pre>
                 voltage = minVoltage;
    }
    //simple Euler method
    height = (voltage * bFlowRate - aFlowRate * sqrt(lastHeight)) / tankArea
 (usecTime - lastUsecTime) * 1e-6 + lastHeight;
    lastHeight = height;
. . .
    *outputBuff = height;
. . .
    // Update the data output buffer
    output->Write();
}
18
```

#### Water tank configuration

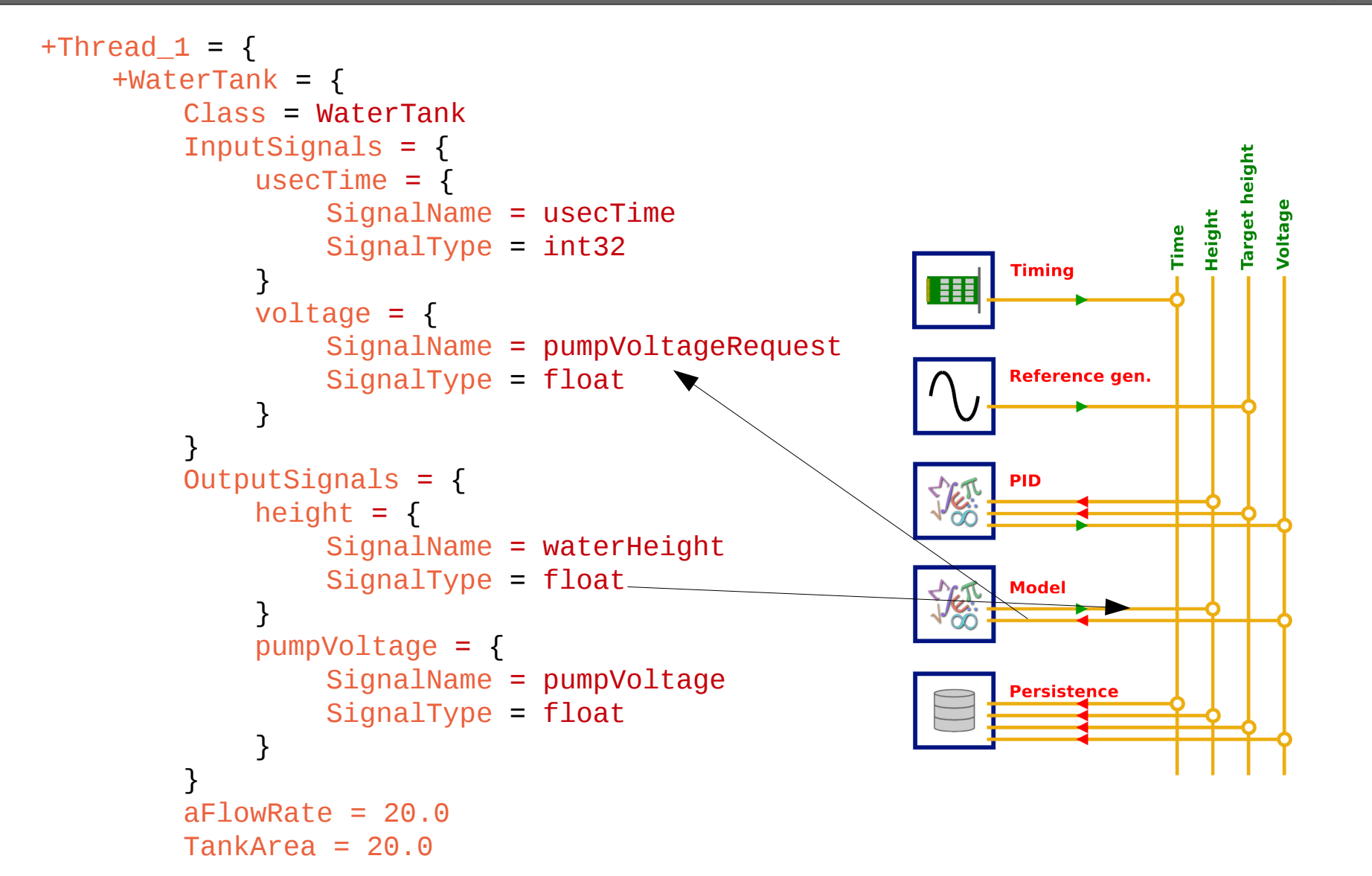

. . .

#### **Data collection**

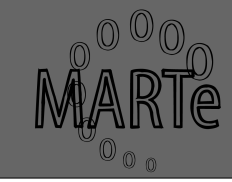

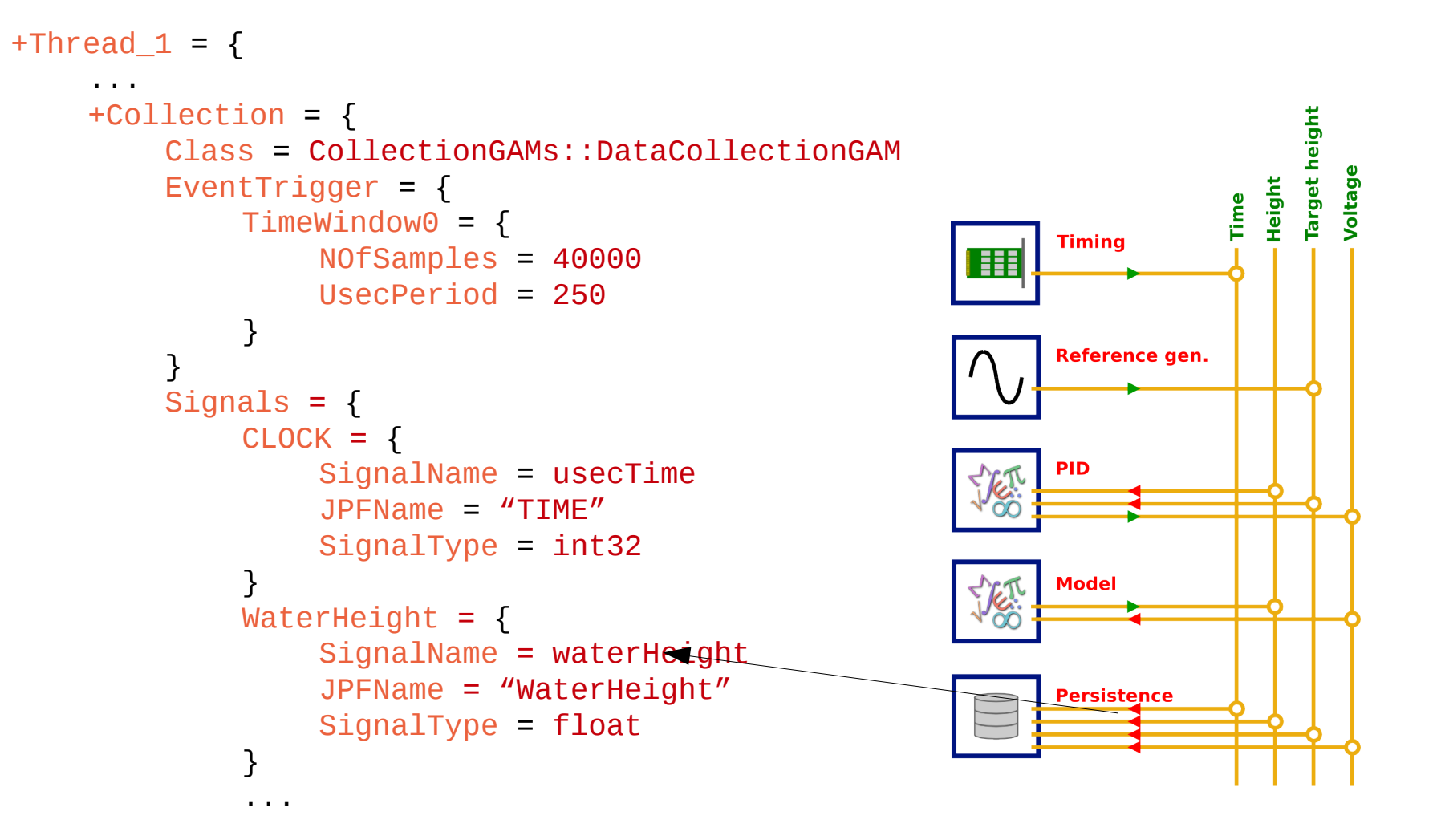

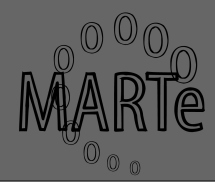

- GAMs readily available
- Display data using the HTTP interface
- Extremely useful to quickly debug and inspect signals in the DDB
- More information on the example slides

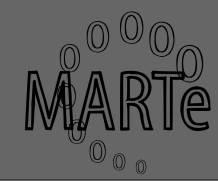

- MARTe has two runtime cycles
- Online is associated with the real-time cycle, whereas offline is the stand-by mode
- GAMs can be Online forever

```
Execution order
+Thread_1 = {
    Online = "Timer WaveformGen PIDGAM WaterTank
PlottingGAM Statistic Collection"
    Offline = "Timer PlottingGAM Statistic"
}
```

#### **MARTe Universe**

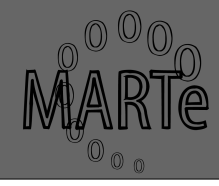

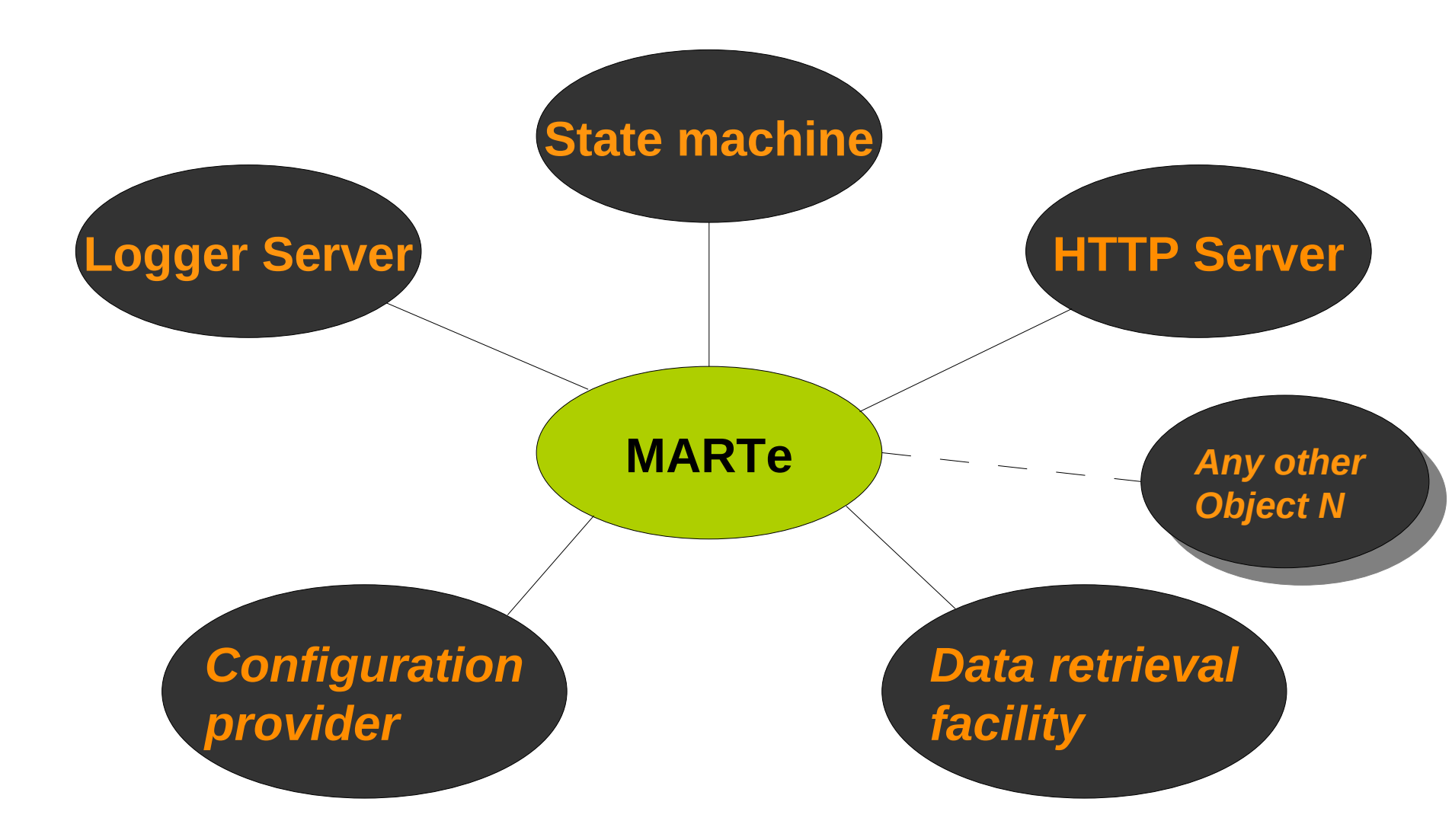

#### **MARTe Universe components**

| LoggerAddress = localhost<br>DefaultCPUs = 8<br>+HTTPSERVER= {<br>Class = HttpService<br>Port = 8084<br>Root = WEB |                             |                   |
|----------------------------------------------------------------------------------------------------|-----------------------------|-------------------|
| \$ <b>*</b>                                                                                                    | BROWSE                      |                   |
| Class = HttpGroupResource<br>+BROWSE = {<br>Class = HttpGCRCBrowser                                                | BACK REFRESH                |                   |
| Title = "Http Object                                                                                               | + (MARTeContainer)          | MARTe > W         |
| browser"                                                                                                    | + (StateMachine)            | StateMachine > W  |
| AddReference = "MARTe                                                                                              | (HttpClassListResource)     | OBJBROWSE > W     |
| StateMachine OBJBROWSE THRBROWSE                                                                                   | (HttpThreadListResource)    | THRBROWSE > W     |
| CFGUpload MATLABSupport"                                                                                           | + (CFGUploader)             | CFGUpload > W     |
| }                                                                                                    | + (CODASCommunicationModule | e) CODAS          |
| $+MATLABSupport = \int$                                                                                            | + (MATLABHandler)           | MATLABSupport > W |
| Class = MATLABHandler                                                                                              |                             |                   |
| }                                                                                                    |                             |                   |
| +CFGUpload = {                                                                                                    |                             |                   |
| Class = CFGUploader                                                                                                |                             |                   |
| }                                                                                                    |                             |                   |
| +StateMachine = {                                                                                                  |                             |                   |
|                                                                                                    |                             |                   |

#### **GAMs and HTTP interface**

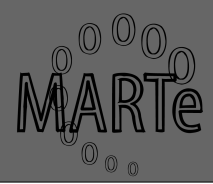

- GAMs may expose information about themselves using the HTTP interface
  - Write to a stream facility which is provided every time an HTTP request for their URL is performed

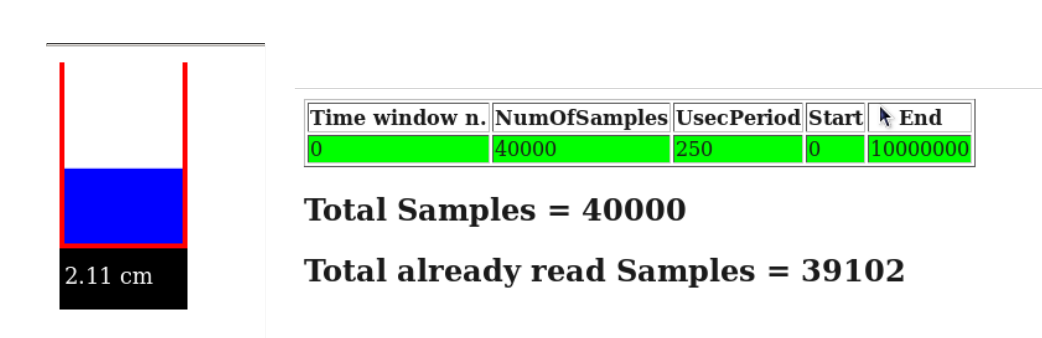

| au was apaatea 0.0001 | 17 seconds a      | go          |              |            |             |            |              |         |      |      |      |    |  |
|-----------------------|-------------------|-------------|--------------|------------|-------------|------------|--------------|---------|------|------|------|----|--|
|                       | Last value        | Mean        | Variance     | Abs Max    | Abs Min     | Rel Max    | Rel Min      | Туре    |      |      |      |    |  |
| usecTime              | 5.565e+006        | 5.311e+006  | 6.426e+010   | 5.565e+006 | 9.918e+005  | 5.565e+006 | 9.918e+005   | int32   |      |      |      |    |  |
| CycleUsecTime         | 2.505e-004        | 2.529e-004  | 2.734e-009   | 7.997e-003 | 1.631e-005  | 7.997e-003 | 1.631e-005   | float   |      |      |      |    |  |
| waterHeightReference  | 2.068e+000        | 2.219e+000  | 2.369e-002   | 3.500e+000 | 2.068e+000  | 3.500e+000 | 2.068e+000   | float   |      |      |      |    |  |
| waterHeight           | 2.121e+000        | 2.278e+000  | 2.501e-002   | 3.540e+000 | 2.121e+000  | 3.540e+000 | 2.121e+000   | float   |      |      |      |    |  |
| pumpVoltageRequest    | 3.453e-001        | 3.575e-001  | 5.719e-003   | 1.220e+001 | -5.590e+001 | 1.220e+001 | -5.590e+001  | float   |      |      |      |    |  |
| pumpVoltage           | 3.453e-001        | 3.585e-001  | 4.261e-003   | 5.000e+000 | 0.000e+000  | 5.000e+000 | 0.000e+000   | float   |      |      |      |    |  |
|                       |                   |             |              |            |             |            |              |         |      |      |      |    |  |
| Integer 32 bits sign  | nals<br>Iex 31 30 | 29 28 27 20 | 5 25 24 23 2 | 2 21 20 19 | 18 17 16 15 | 14 13 12 1 | 1 10 09 08 0 | 07 06 0 | 5 04 | 03 0 | 2 01 | 00 |  |

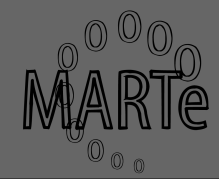

Install the executable on your computer

 Linux users, remember to set the LD\_LIBRARY\_PATH to point to the location where you have installed MARTe

e.g:export LD\_LIBRARY\_PATH=\$LD\_LIBRARY\_PATH:.

#### – Ubuntu users might require libtinfo (ncurses)

- sudo ln -s /usr/lib/libncurses.so.5 /usr/lib/libtinfo.so.5
- sudo ln -s /usr/lib/libtinfo.so.5 /usr/lib/libtinfo.so

#### Antivirus software might interfere with MARTe

• (Disable it at your own risk)

#### **Starting the logger**

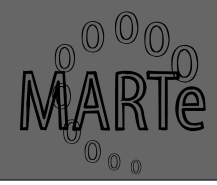

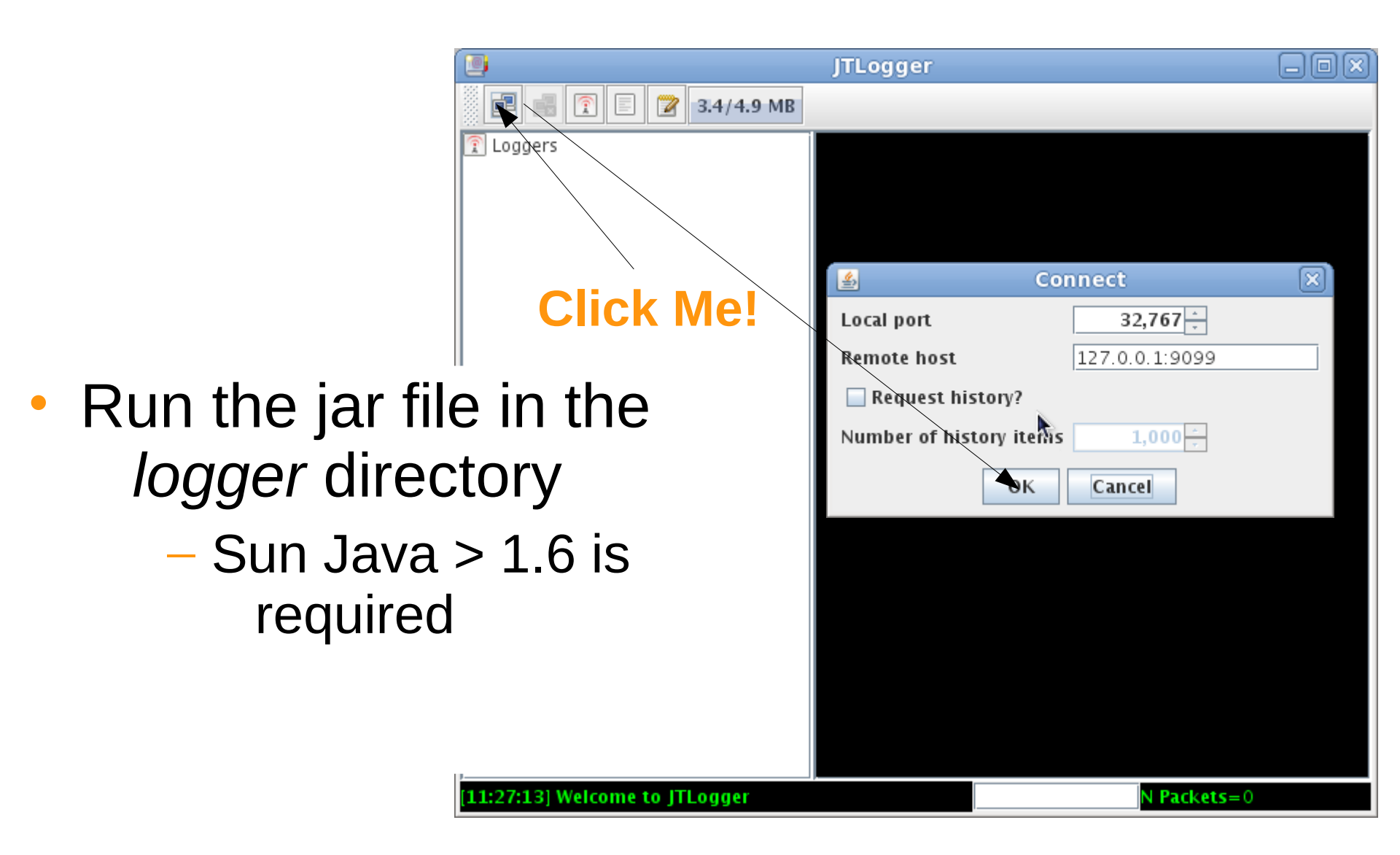

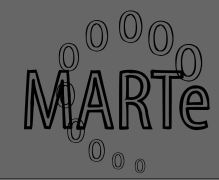

- MARTe can be run either as a service or as a console program
  - The latter will be used in this demo
- Start MARTe by executing MARTe.ex
  - If no parameters are given MARTe will look for a MARTe.cfg file in the same directory

Use this option for the demo

 Otherwise it will assume the first parameter is a path to a configuration file

### The logger is your friend...

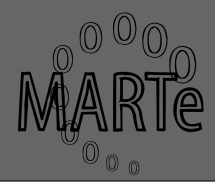

11:34:58]:localhost.localdomain:FatalError:tid=0xb78046d0 ():cid=0x0:obj=GLOBAL:InitGlobalContainer:: Failed opening file configurations/MARTe-WaterTank-000PSS.cfg 11:34:58]:localhost.localdomain:Information:tid=0xb7820b70 ():cid=0x0:obj=GLOBAL:Switching log server to localhost:32767 11:35:0]:localhost.localdomain:FatalError:tid=0xb78046d0 ():cid=0x0:obj=GLOBAL:MARTe:: MARTe Initialization has failed.

- Sometimes it can get too verbose
  - Use the menu on the left to filter accordingly to error (value < 1)</li>
- Even if not demonstrated here the logger can be connected to a logger service
  - Stores logging history
  - Enables history retrieving
  - Logging broadcast across networks
  - Multi-client support

#### The MARTe console

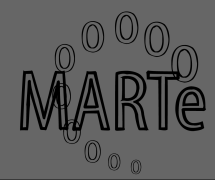

 Menu automatically created accordingly to the configuration file

#### Obsolete, but quick, interface

| <i><b>###########</b>#########################</i> | ######  | ######## | ***         | ###    | <i>*************************************</i> |
|----------------------------------------------------|---------|----------|-------------|--------|----------------------------------------------|
| <i>##</i>                                          |         |          | MAR         | Ге     | Menu ##                                      |
| 4######## <u>#</u> ###                             | ######  | ######## | ########### | ###    | #######################################      |
|                                                    |         |          |             | #      |                                              |
| :->                                                | State   | Machine  | Interface   | #      |                                              |
|                                                    |         |          |             | #      |                                              |
| 3:->                                               |         |          | MARTe       | #      |                                              |
|                                                    |         |          |             | #      |                                              |
|                                                    |         |          |             | #      |                                              |
|                                                    |         |          |             | #      |                                              |
|                                                    |         |          |             | #      |                                              |
|                                                    |         |          |             | #      |                                              |
|                                                    |         |          |             | #      |                                              |
|                                                    |         |          |             | #<br># |                                              |
|                                                    |         |          |             | #<br># |                                              |
|                                                    |         |          |             | #<br># |                                              |
|                                                    |         |          |             | #<br># |                                              |
|                                                    |         |          |             | #<br># |                                              |
|                                                    |         |          |             | #      |                                              |
| <i><b>###########</b>###</i>                       | ####### | ######## | *#########  | ###    | ****                                         |
| 9: EXIT                                            |         |          |             |        |                                              |
| +######################################            | ######  | ######## | ##########  | ###    | ****                                         |
|                                                    |         |          |             | A      | . Neto   FPSC Workshop, Feb 28, 2010   MARTe |
|                                                    |         |          |             |        |                                              |

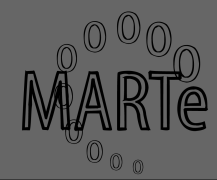

- Point your browser to http://localhost:8084
- Click on BROWSE

 Any objects that implement the HTTP interface can be inspected

 Open the MARTe.cfg and compare with the object tree in your browser

```
+BROWSE = {
    Title = "Http Object Browser"
    Class = HttpGCRCBrowser
    AddReference = {MARTe StateMachine OBJBROWSE
THRBROWSE CFGUpload HTTPSignalServer MatlabSignalServer}
}
```

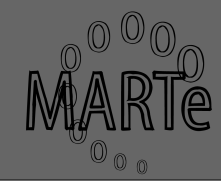

W

- Containers can be expanded to display their objects
   MARTeContainer)
   MARTe >
  - Click on the + symbol next to (MARTeContainer)
  - Click on the + symbol next to (RealtimeThread)
  - Two GAMs are displayed
  - Click on the > symbol next to Statistic
- Debug information can also be displayed using this interface
  - Click on THRBROWSE and OBJBROWSE

## Loading a new configuration file

- In a fully deployed production system this should be performed using other protocols...
- Click on the CFGUpload
  - Select Wait reply
  - Select the configuration file MARTe-WaterTank.cfg
  - Click on the REFRESH button (upper left part of the screen)
- If you list the objects inside the RealtimeThread, you should see new GAMs...

#### Using the State machine

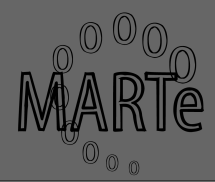

|                            |           |     | IDLE    | ]                    |
|----------------------------|-----------|-----|---------|----------------------|
|                            |           |     | . event | PULSE_SETT COMPLETED |
| <ul> <li>Change</li> </ul> | to online |     |         |                      |
| – PUL                      | SE SETUP  | CON |         |                      |
| – TRIC                     | GER –     | -   | _       |                      |
|                            |           |     |         | ACTIVATE             |
|                            |           |     | . event | UNRECOVERABLE        |
| WAITING_FOR_TRIGGER        |           |     | . event |                      |
| . event                    | TRIGGER   |     | . event | CONFIG_OK            |
| .act                       |           |     | .act    |                      |
| . event                    | ABORT     |     | . event | STOP                 |
| .act                       |           | [   | . act   |                      |
| . event                    |           |     |         |                      |

# **Figures of merit**

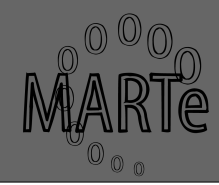

- Visit the WebStatistics page
  - http://localhost:8084/BROWSE/MARTe/Thread\_1/Statistic/
  - CycleUsecTime: the control cycle time
  - GAM\_N\_RelativeUsecTime: execution time of GAM\_N
  - GAM\_N\_AbsoluteUsecTime: elapsed time from start of cycle until end of GAM\_N execution
- More information in PlottingGAM and WaterTank:
  - http://localhost:8084/BROWSE/MARTe/Thread\_1/PlottingGAM/
  - http://localhost:8084/BROWSE/MARTe/Thread\_1/WaterTank

#### **Returning to offline...**

- Back to StateMachine page
- Select END\_PULSE
- Select
   COLLECTION\_COMPLETED
- New configurations are only accepted when offline
- Data collection only possible in offline

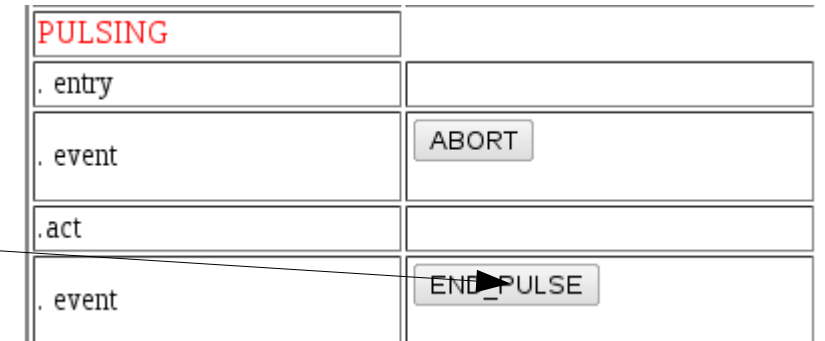

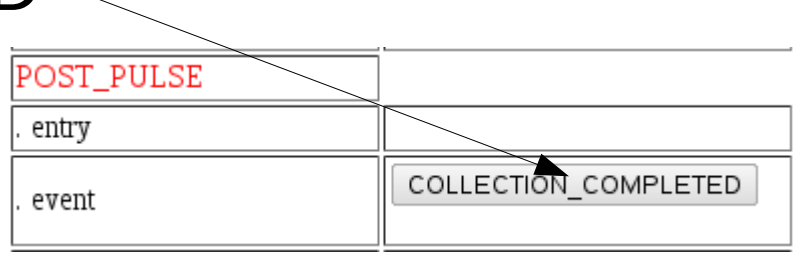

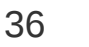

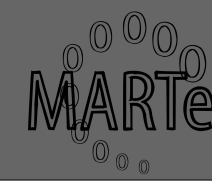

#### **Downloading acquired data**

- HTTPSignalServer
  - Signals stored in ASCII format
- MatlabSignalServer

# Signals store in Matlab format (can also be opened in Octave)

Select the MatlabSignalServer

- Select Dump all signals to file and Send

## Analysing data (with octave)

MARTe

- Open Octave and move to the folder to where the signals were download
- octave:1> load allsignals.mat
- octave:2> whos
- octave:3> plot(TIME/1e6, WATERHEIGHTREFERENCE, TIME/1e6, WATERHEIGHT)
- octave:4> xlim([0 5])
- octave:5> plot(TIME/1e6, CYCLETIME)
- octave:6> xlim([1 2]);ylim([1e-3 5e-3])

#### **Bad configurations (1/2)**

MARTe

- Return to the CFGUpload
- Select the configuration file configurations/MARTe-WaterTank-bug.cfg
- And select Wait reply
- You should see

#### - MARTe replied: ERROR

Investigate the error in the logger

GLOBAL:Signal waterHeightReferences, used by PIDGAM with interface InputInterface reports error: missingSourceError. DDB \*)0xb7600ae8:DDB::CheckAndAllocate(): One or more errors prevent DDB allocation. ):obj=(RealTimeThread \*)0x9fb0f08:RealTimeThread::CreatePerformanceMonitors4Gams: Thread\_1: DDB CheckAndAllocate Failed

# **Bad configurations (2/2)**

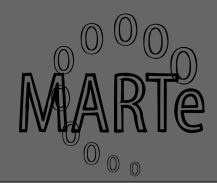

- State machine will go to ERROR
- Recover by loading the MARTe-WaterTank.cfg
- State machine will recover
- All states and error responses are configurable

| IDLE    |                       |
|---------|-----------------------|
| . event | PULSE_SETUP_COMPLETED |
| .act    |                       |
| .act    |                       |
| .act    |                       |
| . event | INHIBIT               |
| . event | ACTIVATE              |
| . event | UNRECOVERABLE         |

ACTIVATE

COLLECTION COMPLETED

ERROR

event

event

#### Streaming

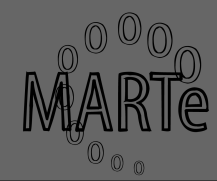

#### Streaming UDP driver

Connect several RT MARTe

#### - Send data to an HMI

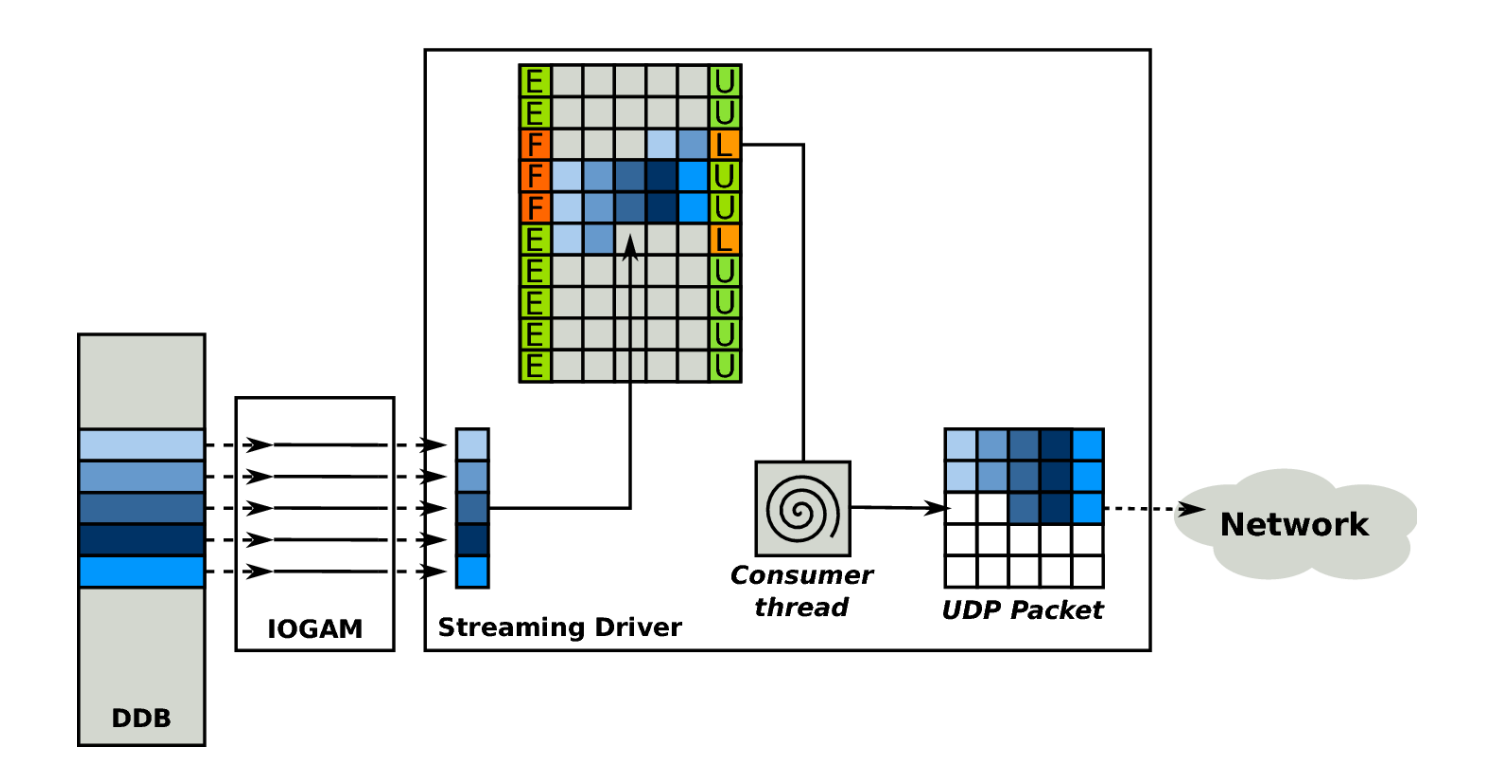

#### **Main configuration parameters**

```
+StreamingDrv = {
            Class = StreamingDriver
            NumberOfOutputs = 4
            NumberOfBuffers = 40
            NumberOfTransferBuffers = 1
            ReceiverUDPPort = 14500
            ReceiverUDPAddress = localhost
            CPUMask = 1
        }
+StreamingReceiver = {
            Class = StreamingDriverReceiver
            NumberOfInputs = 4
            NumberOfOutputs = 0
            NumberOfTransferBuffers = 1
            ReceiverUDPPort = 14500
            SynchronizationMethod = Synchronizing
            CPUMask = 1
        }
```

# Running the example (1/2)

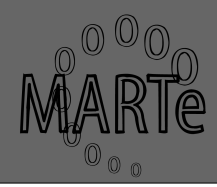

- Start one MARTe with the cfg. file configurations/MARTe-WaterTank-Streaming-Sender.cfg
- Start a second MARTe with the cfg. configurations/MARTe-WaterTank-Streaming-Receiver.cfg
- Go to the sender MARTe state machine
  - http://localhost:8084/BROWSE/
  - Change the status to online
- Go to the receiver MARTe
  - http://localhost:8085/BROWSE/
  - Check the statistics page

#### Running the example (2/2)

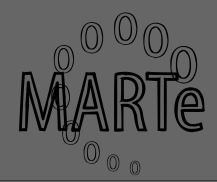

- Change the receiver state to online
- Visit the GAMs pages
  - Statistics
  - PlottingGAM
  - WaterTank

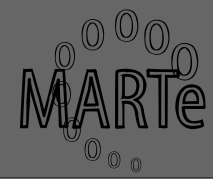

# Backup slides